## How to create a comparison report

- 1. select your first pair or route of interest, and its Start Date and End Date
- 2. select your second pair or route, and its Start Date and End Date
- 3. select a Start Time and End Time for analysis
- 4. select Data Format (Travel Time or Speed) and Output Type:HTML, CSV, Graph

Additional Things to Note, Options, Tips, etc.

- You can also add Comparison Indexes to compare your pair/route to three possible indexes: speed limit, last 12 weeks, and a custom historical average. Multiple indexes can be created and the indexes are applied to each pair or route that you had of your selected
- · You can select more than two pairs/routes to compare
- Comparison reports <u>cannot</u> be scheduled as of BlueARGUS 2.0

**Comparison Reports** 

**Historical Reports**